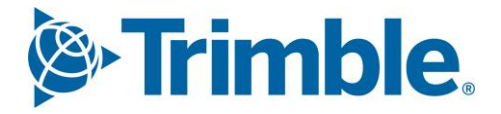

# Viewpoint Jobpac Connect<sup>™</sup>

# BFM – Unsecured works Module Guide Version: 1.0

Frimble Construction

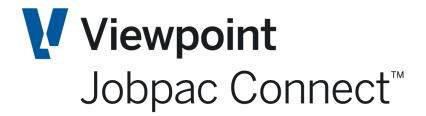

# **Document Control Table**

| Prepared by               | Damien Bourke |  |  |  |  |
|---------------------------|---------------|--|--|--|--|
| Approved or authorised by |               |  |  |  |  |
| Release date              | 31/3/2022     |  |  |  |  |
| Version                   | 1.0           |  |  |  |  |
| Commercial in Confidence  |               |  |  |  |  |

# **Change History**

| Version | Date      | Author |                 | Description of Changes |
|---------|-----------|--------|-----------------|------------------------|
| 1.0     | 31/3/2022 | DMB    | Initial Release |                        |

Page 2 of 21

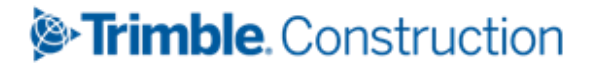

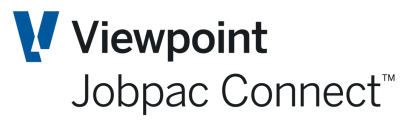

# **Table of Contents**

| Introduction                                            | 5  |
|---------------------------------------------------------|----|
| Unsecured Works Register Updates                        | 6  |
| New Projects                                            | 6  |
| Go Get Probability                                      | 8  |
| Events                                                  | 9  |
| Project Security                                        | 12 |
| Project Types                                           | 12 |
| Profit Taking Thresholds (PTT)                          | 14 |
| Project Deletion                                        | 14 |
| Project Copy                                            | 14 |
| Project Number Rename                                   | 14 |
| Project Text Maintenance                                | 15 |
| Work in Hand and Cashflow                               |    |
| Work in Hand                                            | 16 |
| Updating the Work in Hand Schedule                      | 16 |
| Unsecured Cash flow Values                              | 18 |
| Assign Resources                                        | 18 |
| BFM Unsecured Works Locking                             |    |
| Locking Unsecured Projects                              | 19 |
| BFM Unsecured Works Bulk Locking                        | 19 |
| BFM Reporting                                           |    |
| BFM Contract Trading Forecast Report                    | 20 |
| BFM Contract Trading Forecast – by Period               | 20 |
| BFM Order Intake Analysis - Unsecured                   | 20 |
| BFM Trading Summary Report                              | 20 |
| BFM Consolidated Reporting                              |    |
| Consolidated Order Intake & Margin Variance Report      | 21 |
| Consolidated Contract Trading Forecast                  | 21 |
| Consolidated Contract Trading Forecast by Period Report | 21 |
| Consolidated Trading Summary Report                     | 21 |

# Frimble. Construction

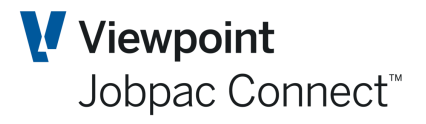

# Frimble. Construction

Page 4 of 21 Module Guide | Version: 1.0

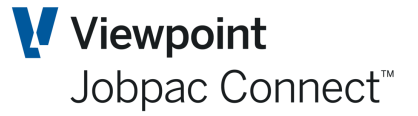

### Introduction

Jobpac recognises that project based organisations require integrated business forecasting options that not only includes current secured projects, but unsecured projects also.

The BFM Unsecured Works suite provides for management of identified project opportunities in the marketplace. The registration and assessment process can create quality, financial forecasting information that can be incorporated into the overall business forecast and plan.

The BFM Unsecured Works module provides:

- 1. Potential Project identification and scope
- 2. Expected Order Intake timing
- 3. Expected Project Timeline
- 4. Probability of the project proceeding and being awarded
- 5. Project Accessible values
- 6. Forecast Turnover, Costs and Margin

The module provides integrated register management, reporting and historical tracking from within the Jobpac application.

# Frimble. Construction

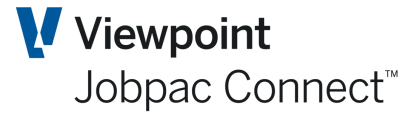

## **Unsecured Works Register Updates**

The Unsecured Work register has been designed to support the constant review and updating of projects being pursued in the market.

The key information relating to each potential project, the probability assessments and factors influencing successful award require frequent updates. The frequency of update is influenced by a wide range of external events and factors such as client and competitor details, economic conditions and the latest market information which requires

- New Opportunities to be registered and existing projects updated
- Decisions and outcomes affecting status (Won, Lost etc.) to be updated
- Project potential and scope to be revised
- Events affecting project development and award probability to be updated
- Project duration and expected award to be updated
- Project Work in Hand (WIH) to reflect the latest execution strategy and program.

The Unsecured Works maintenance supports all of these functional requirements as a key component of the Jobpac business forecasting architecture.

To access Unsecured Works Project Selection from the Jobpac menu system select **>Business Forecasting>Unsecured Works.** 

| Contract Trading Maintenance - Unsecured Works 📀 ACTIONS 📀 OK 🔇 BACK |                              |                  |              |              |                |                     |                   |                      |                    |           |
|----------------------------------------------------------------------|------------------------------|------------------|--------------|--------------|----------------|---------------------|-------------------|----------------------|--------------------|-----------|
| As at AUG20                                                          | ION/PROJECT VALUES DATE      | S/PROJECT VALUES | DATES/TIN    | IELINE       | DESCRI         | PTION/TIMELI        | NE F/CAS          | T CHANGE THI         | S YEAR F           | /CAST CI► |
| ▼ Hide                                                               | Apply                        |                  |              |              |                |                     |                   | XLS                  | <del>()</del>      | > …       |
| Pending                                                              | Won 🗌 Lost 🗌 Suppressed      | Group Code 💷 🔓   | Locke        | d All        | •              |                     |                   |                      |                    |           |
| From                                                                 | Contains                     |                  | F            | Equals       | i              | SU Equ              | uals              | Q                    |                    |           |
| Project                                                              | Description                  | Pro              | ob% Pr<br>Go | ob% F<br>Get | rob %<br>Fcast | Project<br>Turnover | Project<br>Margin | Forecast<br>Turnover | Forecast<br>Margin | EŞ.       |
| WB0009                                                               | Alpha Apartments             |                  | 76.67        | 72.86        | 55.86          | 1,000,000           | 180,000           | 558,617              | 100,551            |           |
| WB0010                                                               | Miller St Upgrade            | 9                | 90.00        | 79.00        | 71.10          | 900,000             | 63,000            | 639,900              | 44,793             |           |
| WB0011                                                               | Staley Park Fitout           |                  | 93.33        | 87.00        | 81.19          | 100,000             | 15,500            | 81,197               | 12,585             |           |
| WB0099                                                               | Unidentified Projects 2007/8 | 10               | 00.00 1      | 00.00        | 100.00         | 2,000,000           | 200,000           | 2,000,000            | 200,000            |           |
| 0021                                                                 | new                          |                  |              |              |                | 100,000             |                   |                      |                    |           |

You can directly access an **Unsecured Project** by selecting a project from list displayed, using a right click and choosing **Select**, or double-clicking on the project.

#### **New Projects**

When a potential project is firstly identified and the organisation decides that the project should be registered and pursued, a *unique Unsecured Project number* must be allocated and a new project created within the BFM Unsecured Works register.

Use the **Add Project** from the **Actions** menu within **Unsecured Works Maintenance**, to add a new project. The following prompt screen will be displayed.

| Unsecured   | l Project Maint | enance            | ACTIONS | 🕑 ок | 🕒 ВАСК |
|-------------|-----------------|-------------------|---------|------|--------|
| As at AUG20 | )               |                   |         |      |        |
| Project U   | JS0043          | Camberwell School |         |      |        |

### Trimble Construction

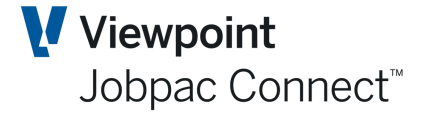

NB This project number is different to the project number that would be used within Secured work. It is not transferred across.

| Unsecured Proj<br>As at AUG20                                                                                                    | ect Maintenance                                                                                                    |                                             |                                                                                                    | 🗢 ACTIONS 🛛 📀        | ок 🗘 васк          |
|----------------------------------------------------------------------------------------------------|----------------------------------------------------------------------------------------------------|---------------------------------------------|----------------------------------------------------------------------------------------------------|----------------------|--------------------|
| Project US0043                                                                                                    | Camberwell School                                                                                                    |                                             |                                                                                                    |                      |                    |
| Tendered/Qui Project Turnover Forecast Turnover Project Type Group Code Reporting Unit Reporting Sub Un Status Lock Project Chain of events | oted Expected/Actual Tender Data<br>Expected Start Data<br>Project Margin<br>Forecast Margin<br>O Contract Cost % Complete | Expected Awa<br>1/09/2020 Expected Fin<br>% | Ard Date 1/09/2020 1111<br>Ish Date 1/09/2020 1111<br>EOI/PQ Start Date 1<br>Bnd/Gnt/Retention Type 1<br>Bnd/Gnt/Ret Amt 1<br>Bnd/Gnt/Ret Pct 1<br>Auto Allocate WIH Values 100<br>hreshold .00 | (Group/Project Type) | ٢                  |
| Event                                                                                                    | Description                                                                                                    | Event Ty                                    | pe Independent Probal                                                                                                    | bility Cumula        | ative Probabilit 晘 |
|                                                                                                    | Project goes ahead                                                                                                    | GO AHE/                                     | AD                                                                                                    |                      |                    |
|                                                                                                    | Project is awarded to us                                                                                                   | AWARD                                       |                                                                                                    |                      |                    |
|                                                                                                    |                                                                                                    |                                             | Final Proba                                                                                                    | bility               | < > ···            |

The following table lists the fields that are available in the **Unsecured Works Maintenance** screen when registering a new project or updating information relating to an existing unsecured project.

| Field Name           | Description                                                              |
|----------------------|--------------------------------------------------------------------------|
| Project Description  | The description of the project.                                          |
| Tendered/Quoted      | This tick box signifies whether the project tender or quotation has been |
| Description          | prepared.                                                                |
| Expected/Actual      | The Expected or Actual Tender date.                                      |
| Tender Date          |                                                                          |
| Expected Award       | The date that the project is expected to be awarded.                     |
| Date                 |                                                                          |
| Expected Start Date  | The date that the project is likely to commence. Mandatory               |
| Expected Finish Date | The date that the project is predicted to be completed. Mandatory        |
| Project Turnover     | The total value of the project likely to be awarded.                     |
| EOI/PQ Start Date    | Expression of Interest/Project qualifying date. Optional                 |
| Bnd/Gnt/Retention    | Bond, Bank Guarantee, or Retention (B,G,R)                               |
| Туре                 |                                                                          |
| Bnd/Gnt/Ret Amt      | Value                                                                    |
| Bnd/Gnt/Ret %        | Percent                                                                  |

# >Trimble. Construction

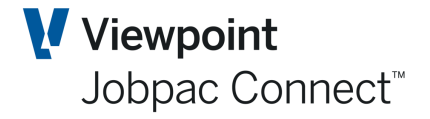

| Field Name                  | Description                                                                                                    |
|-----------------------------|----------------------------------------------------------------------------------------------------|
| Auto Allocate WIH<br>Values | This will automatically spreads the value of the project equally over each<br>month of the project.               |
| Project Margin              | The total margin that the project can deliver. If a margin value is input the Project Margin % will be calculated |
| Project Margin %            | The total margin % that the project can deliver. If the margin % is input the margin value will be calculated.    |
| Project Type                | Type in the BFM Project Type                                                                                      |
| Group Code                  | Type in the Group Code.                                                                                           |
| Reporting Unit              | Type in the Reporting Unit Code.                                                                                  |
| Reporting Sub Unit          | Type in the Reporting Sub-unit Code                                                                               |
| Project Status              | Refer to the Status Options table below                                                                           |
| Locked                      | Leave this field un ticked when adding a new project.                                                             |
| Profit Taking               | Type in the project specific Profit Taking Threshold % to defer profit                                            |
| Threshold%                  | recognition until this completion milestone is reached. If input, this value                                      |
|                             | will override the Project Type and Group Code level Threshold default                                             |
|                             | percentages.                                                                                                    |

The status options currently supported are:

| Status Option | Definition                                                    |
|---------------|---------------------------------------------------------------|
| Pending       | Projects being pursued but not yet awarded                    |
| Won           | Projects now awarded or secured by us.                        |
| Lost          | Projects now awarded to other competitors                     |
| Suppressed    | Projects being tracked, but not taken to account in forecasts |

Note: When a new project is added to the register, the status will default to Pending. If the status is of a project is changed to Won, the system will request, for notational purposes only, the input of the actual project award date and a cross reference to the actual project number allocated within the Jobpac Jobcosting module.

#### **Go Get Probability**

It is common in most companies to track multiple 'new work' opportunities at any point in time. The expected success rates or potential of securing these projects is reflected in the BFM by using a Go / Get probability methodology.

This assessment consists of the following two elements expressed as percentages -

**Go** Summary of all events influencing the probability of the project proceeding.

Get Summary of all events influencing the probability of project award to our Company.

The **Go/Get** Probability can be configured within BFM System maintenance to operate using a supporting Events register (Events Structure for Unsecured Projects) for detailed Go/Get analysis and substantiation or alternatively, by direct input by the user of the assessed Go/Get percentages.

Allow Event Structure For Unsecured Projects

Trimble Construction

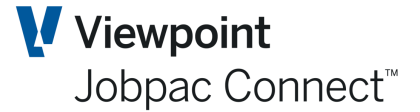

Note: It is the combination of both of these elements allows the BFM to determine a Nett Probability Percentage, which is used to calculate the **Forecast Turnover and Margin** that will be recognised in the business forecasts. These forecast values are simply calculated by applying the Nett Probability percentage to the recorded Project Turnover and Margin values.

#### **Events**

The Event register feature has been provided as an option to provide a more detailed analysis and substantiation of the Go/Get position for a potential project in the register.

When in use, the user will be provided with additional event selection options to define the factors influencing the Go or Get probability being defined.

To define the events to support the **Go or Get** probability position, choose **Define Event Structure.** 

| Unsecured Pro   | oject Maintenance     |                        |           |                         |                          | ACTIONS             | 📀 ок   😋 васк           |
|-----------------|-----------------------|------------------------|-----------|-------------------------|--------------------------|---------------------|-------------------------|
| As at AUG20     |                       |                        |           |                         |                          |                     |                         |
| Project 0021    | Dew                   |                        |           |                         |                          |                     |                         |
| 110,000         | new                   |                        |           |                         |                          |                     |                         |
| Tendered/Q      | uoted Expect          | ted/Actual Tender Date |           | Expected Award Date     | 1/09/2020 🗰              |                     |                         |
|                 |                       | Expected Start Date    | 1/09/2020 | Expected Finish Date    | 1/06/2022                |                     |                         |
| Project Turnove | 100,000.00            | Project Margin         |           | %                       |                          |                     |                         |
| Forecast Turnov | er                    | Forecast Margin        |           | EOI/                    | PQ Start Date            |                     |                         |
| Project Type    | N D Contract Co       | ost % Complete         |           | Bnd/                    | Gnt/Retention Type       |                     |                         |
| Group Code      | Q                     |                        |           | Bnd/                    | Gnt/Ret Amt              |                     |                         |
| Reporting Unit  |                       | ρ                      |           | Bnd/                    | Gnt/Ret Pct              | %                   |                         |
| Reporting Sub L | Init                  | ρ                      |           | □ A                     | Auto Allocate WIH Values |                     |                         |
| Status          | ⊖ Won ⊖ Lost ⊙        | Pending O Suppress     | i         |                         |                          |                     |                         |
| Lock Project    | t.                    |                        |           | Profit Taking Threshold | 00. b                    | (Group/Project Type | )                       |
| Chain of events |                       |                        |           |                         |                          |                     |                         |
|                 |                       |                        |           |                         |                          |                     | < > ····                |
| Event           | Description           |                        |           | Event Type              | Independent Probabi      | lity                | Cumulative Probabilit 🖽 |
|                 |                       |                        |           |                         |                          |                     |                         |
|                 |                       |                        |           |                         |                          |                     |                         |
|                 | Project goes ahead    |                        |           | GO AHEAD                | Defirts Ev               | ent Structure       |                         |
|                 |                       |                        |           |                         | 1                        |                     |                         |
|                 |                       |                        |           |                         |                          |                     |                         |
|                 | Project is awarded to | us                     |           | AWARD                   |                          |                     |                         |
|                 |                       |                        |           |                         |                          |                     | < >                     |
|                 |                       |                        |           |                         |                          |                     |                         |
|                 |                       |                        |           |                         | Final Probab             | ility               |                         |

The **Go or Get** event type that has been selected will be displayed in the header area of the panel.

The user can add new event criteria to assess or update the weighting and independent probability percentage for the event codes previously defined, on the panel. When you have updated event details, click *OK* to update the probability percentages for the project.

If no events are displayed, then select Add New Entries.

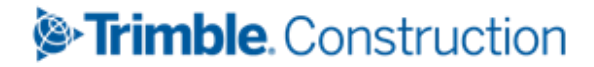

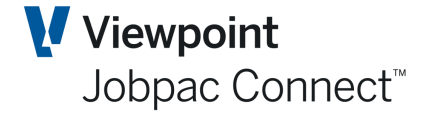

| Unsecured Project Event Structure Maintenance |                    |                                                    |  |           |                             | ACTIONS                    | 🕑 ок  | 0 | ВАСК |
|-----------------------------------------------|--------------------|----------------------------------------------------|--|-----------|-----------------------------|----------------------------|-------|---|------|
| As at AUG20                                   | s at AUG20         |                                                    |  |           |                             | Prompt                     |       |   |      |
|                                               |                    |                                                    |  |           |                             | Refresh                    |       |   |      |
| Project<br>Event Type                         | WB0099<br>GO AHEAD | Unidentified Projects 2007/8<br>Project Goes Ahead |  |           |                             | Add New En                 | tries |   |      |
| ▼ Hide Apply                                  |                    |                                                    |  |           |                             |                            | • <   | > | •••  |
| From                                          | Contains           |                                                    |  |           |                             |                            |       |   |      |
| То                                            |                    |                                                    |  |           |                             |                            |       |   |      |
| Event Code                                    | Description        |                                                    |  | Weighting | Independant<br>Probability% | Cumulative<br>Probability% |       |   | EÇ.  |
|                                               | (no records to dis | play)                                              |  |           |                             |                            |       |   |      |
|                                               |                    |                                                    |  |           |                             |                            |       |   |      |
|                                               |                    |                                                    |  |           |                             |                            |       |   |      |

This displays a Master list of events already defined.

Select the ones you require, and enter the weighting and probability.

| Unsecured Project Event Structure Maintenance |                                                                    |           |                             | ACTIONS                    | 🕑 ок | 0 | ВАСК |
|-----------------------------------------------|--------------------------------------------------------------------|-----------|-----------------------------|----------------------------|------|---|------|
| As at AUG20                                   |                                                                    |           |                             |                            |      |   |      |
| Project<br>Event Type                         | WB0099 Unidentified Projects 2007/8<br>GO AHEAD Project Goes Ahead |           |                             |                            |      |   |      |
| ▼ Hide Apply                                  |                                                                    |           |                             | e                          | <    | > | •••  |
| From                                          | Contains                                                           |           |                             |                            |      |   |      |
| То                                            |                                                                    |           |                             |                            |      |   |      |
| Event Code                                    | Description                                                        | Weighting | Independant<br>Probability% | Cumulative<br>Probability% |      |   | Ę    |
| DA                                            | Development Approval                                               | 80        | 60.00                       | 48.00                      |      |   |      |
| ENVIRON                                       | Environmental Impact                                               | 20        | 100.00                      | 20.00                      |      |   |      |
|                                               |                                                                    |           |                             |                            |      |   |      |

Return to the Unsecured Project screen. The Forecast Turnover has been updated using this probability.

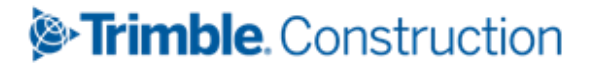

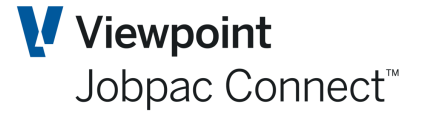

| Unsecured Pro   | ject Maintenance          |                      |                        |                          | 🗢 ACTIONS 🛛 OK 🗘 BACK   |  |  |  |  |
|-----------------|---------------------------|----------------------|------------------------|--------------------------|-------------------------|--|--|--|--|
| As at AUG20     |                           |                      |                        |                          |                         |  |  |  |  |
| Project WB00    | 9 Unidentified Projects 2 | 007/8                |                        |                          |                         |  |  |  |  |
| Tendered/Q      | uoted Expected/Actual Te  | nder Date            | Expected Award Date    | 1/09/2020                |                         |  |  |  |  |
|                 | Expected                  | Start Date 1/09/2020 | Expected Finish Date   | 31/12/2021               |                         |  |  |  |  |
| Project Turnove | 2,000,000.00 Proje        | ct Margin 200,000.00 | 10.00 %                |                          |                         |  |  |  |  |
| Forecast Turnov | er 1,360,000.00 Foreca    | st Margin 136,000.0  | D EOI/                 | PQ Start Date            |                         |  |  |  |  |
| Project Type    | N D Contract Cost % Compl | ete                  | Bnd                    | /Gnt/Retention Type      |                         |  |  |  |  |
| Group Code      | Q                         |                      | Bnd                    | /Gnt/Ret Amt             |                         |  |  |  |  |
| Reporting Unit  | Q                         |                      | Bnd                    | Bnd/Gnt/Ret Pct %        |                         |  |  |  |  |
| Reporting Sub U | nit <b>p</b>              |                      |                        | Auto Allocate WIH Values |                         |  |  |  |  |
| Status          | ○ Won ○ Lost ④ Pending (  | ) Suppress           |                        |                          |                         |  |  |  |  |
| Lock Project    |                           |                      | Profit Taking Threshol | d .00 (Gro               | up/Project Type)        |  |  |  |  |
| Chain of events |                           |                      |                        |                          |                         |  |  |  |  |
|                 |                           |                      |                        |                          | < > …                   |  |  |  |  |
| Event           | Description               |                      | Event Type             | Independent Probability  | Cumulative Probabilit 即 |  |  |  |  |
| DA              | Development Approval      |                      |                        |                          |                         |  |  |  |  |
| ENVIRON         | Environmental Impact      |                      |                        |                          |                         |  |  |  |  |
| more            | Project goes ahead        |                      | GO AHEAD               | 68.00                    | 68.00                   |  |  |  |  |
| PRICE           | Price Comparatives        |                      |                        |                          |                         |  |  |  |  |
|                 |                           |                      |                        |                          |                         |  |  |  |  |
| more            | Project is awarded to us  |                      | AWARD                  | 100.00                   | 100.00                  |  |  |  |  |
|                 | _                         |                      |                        |                          | <pre></pre>             |  |  |  |  |
|                 |                           |                      |                        |                          |                         |  |  |  |  |
|                 |                           |                      |                        | Final Probability        | 68.00                   |  |  |  |  |

#### If new Events need to be added, they can from this screen below.

| Unsecured P           | roject Event S     | Structure Mai | ntenance             |          |   |      |     | TIONS    | 0 | ок | 0 | BACK |
|-----------------------|--------------------|---------------|----------------------|----------|---|------|-----|----------|---|----|---|------|
| As at AUG20           |                    |               |                      |          |   |      |     |          |   |    |   |      |
| Project<br>Event Type | WB0099<br>GO AHEAD | Events Maste  | er Scan              |          |   |      | ×   |          |   |    |   |      |
| <b>T</b> Hide         | Apply              | ▼ Apply       |                      | <b>e</b> | < | >    | ••• |          | Ð | <  | > | •••  |
| From                  | Contains           | From          | Contains             |          |   | G    |     |          |   |    |   |      |
| То                    |                    | То            |                      |          |   |      |     |          |   |    |   |      |
| Event Code            | Description        | Event Code    | Description          |          |   | Туре | ₽,  | ilative  |   |    |   | Ę    |
|                       | (no records        | DA            | Development Approval |          |   | G    |     | nercy /o |   |    |   |      |
|                       | (110 1000103       | ENVIRON       | Environmental Impact |          |   | G    |     | -        |   |    |   |      |
|                       |                    | FEAS          | Feasability Study    |          |   | G    |     | -        |   |    |   |      |
|                       |                    | FINANCE       | Project Finance      |          |   | G    |     | -        |   |    |   |      |
|                       |                    | POLITICAL     | Political Stability  |          |   | G    |     | -        |   |    |   |      |
|                       |                    |               |                      |          |   |      |     | -        |   |    |   |      |

To add to the Master list, select the 😐 , to Add to the master list.

The following Screen displays

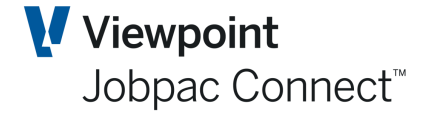

| Event Master | file Maintenance               |  | ACTIONS                            | 0 | ок | 0 | BACK |     |
|--------------|--------------------------------|--|------------------------------------|---|----|---|------|-----|
| ▼ Hide       | Apply                          |  |                                    |   | Ð  | < | >    | ••• |
| From         | Contains                       |  | =                                  |   |    |   |      |     |
| То           |                                |  |                                    |   |    |   |      |     |
| Event Code   | Description                    |  | Event Type<br>('A'ward/'G'o Ahead) |   |    |   |      | Ę   |
| CLIENT       | Client Relationship            |  | Α                                  |   |    |   |      |     |
| COMPETE      | Competitors                    |  | Α                                  |   |    |   |      |     |
| DA           | Development Approval           |  | G                                  |   |    |   |      |     |
| ENVIRON      | Environmental Impact           |  | G                                  |   |    |   |      |     |
| FEAS         | Feasability Study              |  | Α                                  |   |    |   |      |     |
| FEAS         | Feasability Study              |  | G                                  |   |    |   |      |     |
| FINANCE      | Project Finance                |  | G                                  |   |    |   |      |     |
| POLITICAL    | Political Stability            |  | G                                  |   |    |   |      |     |
| PRICE        | Price Comparatives             |  | Α                                  |   |    |   |      |     |
| RESOURCE     | Resourcing                     |  | Α                                  |   |    |   |      |     |
| SCHEDULE     | Project Plan & Delivery        |  | Α                                  |   |    |   |      |     |
| TRACK        | Track record similiar projects |  | Α                                  |   |    |   |      |     |
|              |                                |  |                                    |   |    |   |      |     |
|              |                                |  |                                    |   |    |   |      |     |
|              |                                |  |                                    |   |    |   |      |     |

New entries can be added at the bottom of the list

#### **Project Security**

Unsecured project access security is defined at Group Code level within the BFM User Maintenance program.

| BFM User Maintenance 🗢 ACTIONS 📀 OK 🗘 BACK |      |     |                            |                             |                          |                           |                        |                         |       |                 |               |             |                 |             |
|--------------------------------------------|------|-----|----------------------------|-----------------------------|--------------------------|---------------------------|------------------------|-------------------------|-------|-----------------|---------------|-------------|-----------------|-------------|
| 🕇 Hide Ap                                  | oply |     |                            |                             |                          |                           |                        |                         |       |                 |               |             | <b>.</b>        | < > ···     |
| From                                       | -    | =   | =                          | Frm                         | =                        | Frm                       | =                      | Frm                     | -     | Frm             | =             | =           |                 |             |
| То                                         |      |     |                            | То                          |                          | То                        |                        | То                      |       | То              |               |             |                 |             |
| User                                       | Sys  | Lvl | Secured<br>Project<br>Lock | Secured<br>Project<br>Level | Unsec<br>Project<br>Lock | Unsec<br>Project<br>Level | Non<br>Project<br>Lock | Non<br>Project<br>Level | Setup | Cost<br>Trf Lvl | Afm<br>Update | Proj<br>Typ | Error<br>Action | Base On Use |
| BADLES0                                    | Ν    | Y   | Y                          | 9                           | Y                        | 9                         | Y                      | 9                       | γ     | 0               | Y             | Y           | ALLO            |             |
| BEAGLE0                                    | Ν    | Y   | Υ                          | 9                           | Y                        | 9                         | Y                      | 9                       | Ν     | 0               | Y             | Υ           |                 |             |
| BOUDAM0                                    | Ν    | Y   | Υ                          | 9                           | ¥                        | Define User               | Security               |                         | Ν     | 0               | Y             | Y           |                 |             |
| BRENDAN                                    | Ν    | Ν   | Υ                          | 5                           | N                        | Upsequed Works Security   |                        | tv                      | Ν     | 0               | γ             | Ν           |                 |             |
| CALDOD0                                    | Ν    | Y   | Y                          | 9                           | Y                        | Non Projects              | s Security             | <b>(</b> )              | Ν     | 0               | Y             | Y           |                 |             |
| FEINOR0                                    | Ν    | Y   | Υ                          | 9                           | Y                        | Non Projects Security     |                        |                         | Ν     | 0               | Υ             | Υ           |                 |             |
| FRANCIS                                    | Ν    | Y   | Υ                          | 9                           | Y                        | 9                         |                        | 9                       | Ν     | 0               | Υ             | Υ           |                 |             |

These access controls ensure that users are only presented with the schedule of projects that they have been authorised to view.

#### **Project Types**

Project Types define the supported profit recognition rules in **Unsecured Works Maintenance** used to calculate forecast margin for each period of the projects projected lifecycle.

# Trimble. Construction

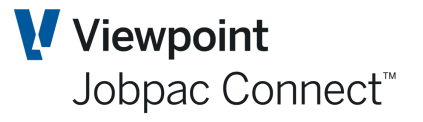

| 🖌 Unsecured Project M                  | ject Maintenance (448) [USPRJMNTFM01] - Jobpac                                                                                                    |                                                                                                    |                                                 |                                              |                            |                                         |                    |  |  |  |
|----------------------------------------|----------------------------------------------------------------------------------------------------|----------------------------------------------------------------------------------------------------|-------------------------------------------------|----------------------------------------------|----------------------------|-----------------------------------------|--------------------|--|--|--|
| JOBPAC                                 |                                                                                                    | Unsecured Projec<br>TM Contra                                                                                                    | ct Maintenance<br>cting P/L                     |                                              |                            | MyJOB                                   | P <mark>a</mark> c |  |  |  |
| Yearly Allocation     Text Maintenance | As at JUL09                                                                                                    |                                                                                                    |                                                 |                                              |                            |                                         |                    |  |  |  |
| Assign Resources                       | Project WB0009                                                                                                    | Alpha Apartments                                                                                                    |                                                 |                                              |                            |                                         |                    |  |  |  |
| > Documents                            | Tendered/Quoter<br>Project Turnover<br>Forecast Turnover<br>Project Type<br>Group Code<br>Reporting Unit<br>Reporting Sub Unit<br>Status<br>Lock Project<br>Chain of events | d Expected/Actual Tender Date<br>Expected Start Date<br>1000000.00 Protect Margin<br>1,000,000.00 Forecast Margin<br>N Normal<br>B1 NSW SPECIAL SERVICES | 2300/2011 III E<br>1/10/2011 III E<br>100000.00 | xpected Award<br>xpected Finish 1<br>10.00 % | Date 1/10/2011             | i iii<br>z<br>alues<br>.00 (Group/Proje | ct Type)           |  |  |  |
|                                        | Event                                                                                                    | Description                                                                                                    |                                                 | Event Type                                   | Independent<br>Probability | Cumulative<br>Probability               |                    |  |  |  |
|                                        | DA                                                                                                    | Development Approval                                                                                                    |                                                 |                                              |                            |                                         |                    |  |  |  |
|                                        | more                                                                                                    | Project goes ahead                                                                                                    |                                                 | GO AHEAD                                     | 100.00                     | 100.00                                  |                    |  |  |  |
|                                        | more                                                                                                    | Project is awarded to us                                                                                                    |                                                 | AWARD                                        | 100.00                     | 100.00                                  |                    |  |  |  |
|                                        | 4                                                                                                    | Fillipochia dividiado no da                                                                                                    |                                                 | OTTOND                                       | 100.00                     | 4                                       |                    |  |  |  |
| Customer Links     Jobpac Links        |                                                                                                    |                                                                                                    |                                                 |                                              | Final Probability          | 100.00<br>Fast Exit Pre                 | evious             |  |  |  |

Unsecured Project Maintenance - with Project Type 'R' defined

The project types supported within Unsecured Works Maintenance are:

#### Cost Collector (C)

This can be used for projects where no revenue is processed and the project structure is used only to collect and manage costs. The expected Cost of Work in Progress (CWIP) that is forecast, is simply recorded as negative Gross Margin impact. The forecast at completion information relating to a cost collector is used to control the forecast projection of anticipated future costs and margin impact.

#### Internal (I)

When internal interest on working capital, overhead, related party projects allocations or plant under/over absorptions are re-allocated back to project operations, a special internal project can be used within the BFM for differentiation of the makeup of project Gross Margin results.

Note: The values recorded as 'Internal' projects are subsequently reported as a separate reporting line in the Unsecured Works analysis in the Business Trading Summary (BTS).

#### JTD Recognition (J)

The forecast Margin is calculated as the difference between forecast Turnover and forecast Cost (CWIP).

#### Normal (N)

The JTD Margin is calculated using the percentage of Cost Completion applied to the FFM with consideration of any Profit Taking Threshold defined (see Profit Taking Threshold Maintenance)

Note: The forecasting of Loss Jobs (negative Forecast Final Margin) is not supported in Unsecured Works Maintenance.

Revenue (Billings) (R)

# STrimble. Construction

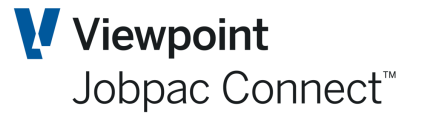

The JTD Margin is calculated using the percentage of Revenue completion applied to the FFM, with consideration of any Profit Taking Threshold defined (see Profit Taking Threshold Maintenance).

#### Contingency (T)

When an Unsecured project is created to manage income and/or cost contingencies, a special Contingency project type can be used to assist in managing Work in Hand distributions and controlling margin effects.

The user can directly control the input of any combination of turnover, cost or margin to record the WIH allocation profile required.

#### **Profit Taking Thresholds (PTT)**

If a company has a policy of not declaring Profit on a straight line basis from project commencement, then a Profit Taking Threshold can be defined to defer margin recognition until the threshold has been reached.

If a default PTT has been defined for the Project Type in BFM System Maintenance, it will be recorded and used accordingly in Work in Hand (WIH) forecast projections.

If a Group Code is defined for a project, any default PTT defined for the Group code in BFM System Maintenance will override any Project Type default, and be used accordingly in Work in Hand (WIH) forecast projections.

The user can optionally override the PTT for a project within the **Unsecured Works Maintenance** screen, if a project specific risk assessment is to be applied.

#### **Project Deletion**

To delete a project use the right click and ► *Delete* option within *Unsecured Works Project* **Selection** and the deletion confirmation panel will be displayed. To confirm, use the *Delete this project* option and click OK.

Note: A project can only be deleted within the review period that it was created in. As soon as an Unsecured Project has period history recorded, it cannot be removed from the database as this can impact reconciliation of forecast movement in the BFM reporting suite.

#### **Project Copy**

To copy an existing project use the right click and > *Copy* option within **Unsecured Works Project Selection** and the Copy prompt panel will be displayed to override the selected project number and description with the new unsecured project code and description.

To confirm the copy, click OK. The Unsecured Works Maintenance panel will then be displayed for you to update project details.

#### **Project Number Rename**

To rename an existing project number use the right click and **Rename** option within **Unsecured Works Project Selection** and the Rename prompt panel will be displayed. Type the new project code, overriding the existing project number and click OK to confirm the rename process.

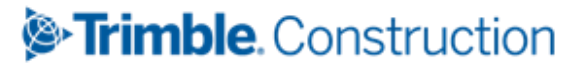

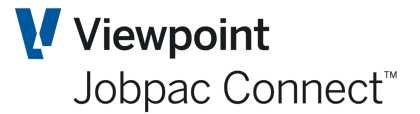

Note: A project can only be renamed within the review period that it was created in. As soon as an Unsecured Project has period history recorded, it cannot be renamed as this can impact reconciliation of forecast movement in the BFM reporting suite.

#### **Project Text Maintenance**

To record additional narrative or information about the project, use the right click and **Text** option to display the Text maintenance panel. All information input into the Text Maintenance panel will be recorded historically as at the review period of entry.

# Frimble. Construction

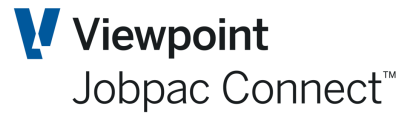

### Work in Hand and Cashflow

The BFM suite includes the Unsecured Works register to assist in tracking and assessing future work opportunities and to support operational forecasts.

A key requirement in Business Planning and management is access to performance and forecast information across a range of timelines.

So that period based management and financial reporting could be generated from the BFM, the Work in Hand (WIH) function was developed in Contract Valuation, and the Yearly *Allocation* function developed within Unsecured Works Maintenance.

#### Work in Hand

To access the Work in Hand screen from the **Unsecured Works Maintenance** screen, select **Yearly Allocation** from the options on the **Actions** menu.

| Unsecured Project | S ACTIONS S OK              | Ċ ВАСК            |                      |           |                  |  |  |
|-------------------|-----------------------------|-------------------|----------------------|-----------|------------------|--|--|
| As at AUG20       |                             |                   |                      |           | Assign Resources |  |  |
|                   | Yearly Vearly               |                   |                      |           |                  |  |  |
| Project WB0010    | Miller St Upgrade           | Miller St Upgrade |                      |           |                  |  |  |
| Tendered/Quoted   | Expected/Actual Tender Date | 15/04/2004        | Expected Award Date  | 1/09/2020 | Enter UDFs       |  |  |
|                   | Expected Start Date         | 1/09/2020         | Expected Finish Date | 1/09/2021 |                  |  |  |
| Project Turnover  | 900,000.00 Project Margin   | 63,000.00         | 7.00 %               |           |                  |  |  |
| Forecast Turnover | 639,900.00 Forecast Margin  | 44,793.00         | EOI/PC               |           |                  |  |  |

#### Updating the Work in Hand Schedule

The **Work in Hand Schedule** screen is integrated within **Unsecured Works Maintenance**, to allow for time based allocation of the expected project Turnover, Costs and Margin values, over the expected Contract execution period (defined by the Expected Start and Finish dates recorded for a project).

The WIH review and allocation process commences with the selection and display of the **WIH yearly analysis** screen, which dissects the project duration into financial year elements with key project financial values and completion percentages shown.

| Cont                                     | ract 1 | Trading Mair           |                    | s 🕑 ок                          | 🕒 ВАСК                          |                 |                              |                                  |                  |             |             |
|------------------------------------------|--------|------------------------|--------------------|---------------------------------|---------------------------------|-----------------|------------------------------|----------------------------------|------------------|-------------|-------------|
| As at                                    | AUG2   | 0                      |                    |                                 |                                 |                 |                              |                                  |                  |             |             |
| Pro                                      | ject   | WB0010                 | Mille              | er St Upgrade                   |                                 |                 |                              |                                  |                  |             |             |
| S Curve D Override WIH Override Cashflow |        |                        |                    |                                 |                                 |                 |                              |                                  |                  |             |             |
| Р                                        | ROJEC  | T VALUES               | FORECAS            | ST VALUES                       |                                 |                 |                              |                                  |                  |             |             |
| _                                        |        |                        |                    |                                 |                                 |                 |                              |                                  |                  |             |             |
|                                          |        |                        |                    |                                 |                                 |                 |                              |                                  |                  | <           | >           |
| ١                                        | /ear   | Project Tu<br>Total Fo | irnover<br>or Year | Project Turnover<br>Unallocated | Project Costs Total<br>For Year | Proj<br>Costs % | Project Costs<br>Unallocated | Project Margin<br>Total For Year | Proj<br>Margin % | Proje<br>Un | ect Margi 🚌 |
| :                                        | 2020   | 630                    | ,000.00            |                                 | 585,900.00                      | 70.00           |                              | 44,100.00                        | 70.00            |             |             |
|                                          | 2021   | 270                    | ,000.00            |                                 | 251,100.00                      | 100.00          |                              | 18,900.00                        | 100.00           |             |             |
|                                          |        |                        |                    |                                 |                                 |                 |                              |                                  |                  |             |             |

# Frimble. Construction

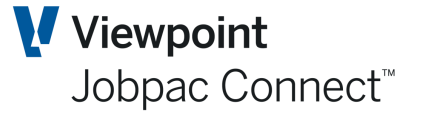

The direct data entry of a value or percentage against either of the **Turnover**, **Cost** or **Margin** fields (dependant on Project Type), on a yearly analysis line is permitted for any year during the expected project execution period.

The objective of this screen is to allow the user to distribute the WIH Total values shown under each column, within the project execution period. Once this process is complete there should be no 'Unallocated' values displayed on this screen.

Having allocated values over the financial year records, it is then necessary for the user to allocate this forecast Turnover, Cost and Margin over the months within each financial year. This is achieved by selecting the relevant year, right clicking and choosing **Select** and the 12 month dissected screen view displays with each month between project start and finish available for user allocation of **Turnover**, **Cost** and **Margin** (dependant on Project Type).

|                       |                                                                                                    |                                     |                                                                                                    |                                                                                                    |                                                                                                    |                                                                                                    | 5 🌄 ок 😋 вл                                                                                                    |
|-----------------------|----------------------------------------------------------------------------------------------------|-------------------------------------|----------------------------------------------------------------------------------------------------|----------------------------------------------------------------------------------------------------|----------------------------------------------------------------------------------------------------|----------------------------------------------------------------------------------------------------|----------------------------------------------------------------------------------------------------|
| D Miller S<br>S Curve | it Upgrade                                                                                                    | Q                                   |                                                                                                    |                                                                                                    | 🗌 Override WIH 🔲 Ov                                                                                                    | erride Cashflow                                                                                                    |                                                                                                    |
| RECAST                |                                                                                                    |                                     |                                                                                                    |                                                                                                    |                                                                                                    |                                                                                                    |                                                                                                    |
| roject Turnover       | Project Costs                                                                                                    | %                                   | Project Margin                                                                                                    | %                                                                                                    | Forecast Turnover                                                                                                    | Forecast Costs                                                                                                    | Forecast Margi                                                                                                    |
| ,                     |                                                                                                    |                                     | , .                                                                                                    |                                                                                                    |                                                                                                    |                                                                                                    | 5                                                                                                    |
|                       |                                                                                                    |                                     |                                                                                                    |                                                                                                    |                                                                                                    |                                                                                                    |                                                                                                    |
| 63,000.00             | 58,590.00                                                                                                    | 7.00                                | 4,410.00                                                                                                    | 7.00                                                                                                    | 44,793.00                                                                                                    | 41,657.49                                                                                                    | 3,135.5                                                                                                    |
| 63,000.00             | 58,590.00                                                                                                    | 14.00                               | 4,410.00                                                                                                    | 14.00                                                                                                    | 44,793.00                                                                                                    | 41,657.49                                                                                                    | 3,135.5                                                                                                    |
| 63,000.00             | 58,590.00                                                                                                    | 21.00                               | 4,410.00                                                                                                    | 21.00                                                                                                    | 44,793.00                                                                                                    | 41,657.49                                                                                                    | 3,135.5                                                                                                    |
| 63,000.00             | 58,590.00                                                                                                    | 28.00                               | 4,410.00                                                                                                    | 28.00                                                                                                    | 44,793.00                                                                                                    | 41,657.49                                                                                                    | 3,135.5                                                                                                    |
| 63,000.00             | 58,590.00                                                                                                    | 35.00                               | 4,410.00                                                                                                    | 35.00                                                                                                    | 44,793.00                                                                                                    | 41,657.49                                                                                                    | 3,135.5                                                                                                    |
| 63,000.00             | 58,590.00                                                                                                    | 42.00                               | 4,410.00                                                                                                    | 42.00                                                                                                    | 44,793.00                                                                                                    | 41,657.49                                                                                                    | 3,135.5                                                                                                    |
| 63,000.00             | 58,590.00                                                                                                    | 49.00                               | 4,410.00                                                                                                    | 49.00                                                                                                    | 44,793.00                                                                                                    | 41,657.49                                                                                                    | 3,135.5                                                                                                    |
| 63,000.00             | 58,590.00                                                                                                    | 56.00                               | 4,410.00                                                                                                    | 56.00                                                                                                    | 44,793.00                                                                                                    | 41,657.49                                                                                                    | 3,135.5                                                                                                    |
| 63,000.00             | 58,590.00                                                                                                    | 63.00                               | 4,410.00                                                                                                    | 63.00                                                                                                    | 44,793.00                                                                                                    | 41,657.49                                                                                                    | 3,135.5                                                                                                    |
| 63,000.00             | 58,590.00                                                                                                    | 70.00                               | 4,410.00                                                                                                    | 70.00                                                                                                    | 44,793.00                                                                                                    | 41,657.49                                                                                                    | 3,135.5                                                                                                    |
|                       | Miller S<br>S Curve<br>RECAST<br>roject Turnover<br>63,000.00<br>63,000.00<br>63,000.00<br>63,000.00<br>63,000.00<br>63,000.00<br>63,000.00<br>63,000.00<br>63,000.00<br>63,000.00<br>63,000.00<br>63,000.00<br>63,000.00 | Miller St Upgrade           S Curve | Miller St Upgrade           S Curve         D           RECAST         Project Costs         %           roject Turnover         Project Costs         %           63,000.00         58,590.00         14.00           63,000.00         58,590.00         14.00           63,000.00         58,590.00         28.00           63,000.00         58,590.00         42.00           63,000.00         58,590.00         42.00           63,000.00         58,590.00         63.00           63,000.00         58,590.00         63.00           63,000.00         58,590.00         63.00           63,000.00         58,590.00         63.00           63,000.00         58,590.00         63.00           63,000.00         58,590.00         63.00           63,000.00         58,590.00         63.00           63,000.00         58,590.00         63.00 | Miller St Upgrade           S Curve         D           RECAST         Project Costs         %         Project Margin           roject Turnover         Project Costs         %         Project Margin           63,000.00         58,590.00         7.00         4,410.00           63,000.00         58,590.00         14.00         4,410.00           63,000.00         58,590.00         28.00         4,410.00           63,000.00         58,590.00         28.00         4,410.00           63,000.00         58,590.00         28.00         4,410.00           63,000.00         58,590.00         49.00         4,410.00           63,000.00         58,590.00         49.00         4,410.00           63,000.00         58,590.00         56.00         4,410.00           63,000.00         58,590.00         56.00         4,410.00           63,000.00         58,590.00         56.00         4,410.00           63,000.00         58,590.00         56.00         4,410.00           63,000.00         58,590.00         56.00         4,410.00           63,000.00         58,590.00         56.00         4,410.00           63,000.00         58,590.00         56.00 <td>Miller St Upgrade           S Curve         D           S Curve         D           RECAST         Project Costs         %         Project Margin         %           roject Turnover         Project Costs         %         Project Margin         %           63,000.00         58,590.00         7.00         4.410.00         7.00           63,000.00         58,590.00         14.00         4.410.00         14.00           63,000.00         58,590.00         28.00         4.410.00         28.00           63,000.00         58,590.00         42.00         4.410.00         42.00           63,000.00         58,590.00         42.00         4.410.00         42.00           63,000.00         58,590.00         40.00         4.200         4.410.00         4.200           63,000.00         58,590.00         40.00         4.400.00         4.900         4.900         4.900         4.900         4.900         4.900         4.900         4.900         56.00         4.410.00         56.00         63.000.00         58,590.00         63.00         63.00         63.00         63.00         63.00         63.00         63.00         63.00         63.00         63.00         63.00</td> <td>Miller St Upgrade         © Override WH © Override WH © Overide WH © Overide WH © Override WH © Override WH © Override WH ©</td> <td>Miller St Upgrade         Override WH © Override CashRiov           RECAST         Override WH © Override CashRiov</td> | Miller St Upgrade           S Curve         D           S Curve         D           RECAST         Project Costs         %         Project Margin         %           roject Turnover         Project Costs         %         Project Margin         %           63,000.00         58,590.00         7.00         4.410.00         7.00           63,000.00         58,590.00         14.00         4.410.00         14.00           63,000.00         58,590.00         28.00         4.410.00         28.00           63,000.00         58,590.00         42.00         4.410.00         42.00           63,000.00         58,590.00         42.00         4.410.00         42.00           63,000.00         58,590.00         40.00         4.200         4.410.00         4.200           63,000.00         58,590.00         40.00         4.400.00         4.900         4.900         4.900         4.900         4.900         4.900         4.900         4.900         56.00         4.410.00         56.00         63.000.00         58,590.00         63.00         63.00         63.00         63.00         63.00         63.00         63.00         63.00         63.00         63.00         63.00 | Miller St Upgrade         © Override WH © Override WH © Overide WH © Overide WH © Override WH © Override WH © Override WH © | Miller St Upgrade         Override WH © Override CashRiov           RECAST         Override WH © Override CashRiov |

Right click and choose **Select**. The following screen displays.

The user can then allocates the outstanding Turnover, Cost and Margin by month by either of the following methods and utility options:

- Select the **Clear Totals** checkbox to initialise all **Project and Forecast** Turnover, Cost and Margin values recorded for the financial year displayed.
- Select the **Prorata Totals** checkbox and click *OK*. The outstanding (unallocated) values will then be equally spread over the available (data entry capable) months of the year selected.
- The user can directly enter the required values or completion percentages, against each data entry capable month row displayed to ensure that no remaining 'Unallocated' WIH values exist for that financial year. Alternatively select the **Accumulate Totals** checkbox to update the financial year totals displayed.

# Trimble. Construction

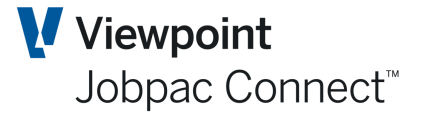

 S-Curves can also be used to automatically allocate the monthly amounts based on the S-Curve. See the Function Guide 'S-Curves for WIH Forecasting'

Note: There must be no 'Unallocated' values remaining when an authorised user attempts to 'lock' a project at the completion of Unsecured Works Maintenance for a review period otherwise an error warning message displays. If 'Unallocated' values exist within a project a number of higher level BFM reports, such as the BFM Trading Summary will have reconciliation issues when compared to the BFM Contract Trading Forecast reports.

#### **Unsecured Cash flow Values**

As an unsecured project, forecast values are calculated based on the *Nett Cumulative probability* assessment recorded for the project.

At this point of our R&D cycle and market requirements, it is not considered logical to expect a user to be preparing and maintaining a separate Cash Flow forecast from a set of derived forecast turnover, cost and margin values, but rather use the forecast values themselves as a pseudo Cash Flow projection

The monthly forecast Turnover, Cost and Margin values should be used within the existing suite BFM Reports to provide the basis of an Unsecured Works Cash flow forecast.

#### Assign Resources

Resources, e.g. Project Manager, can be assigned to an unsecured project. Select **Assign Resource** from the **Actions** menu, then select the resource required

| Unsecured Project - Allocate Resources | ACTIONS | 🕑 ОК | <b>C</b> 6 | BACK |
|----------------------------------------|---------|------|------------|------|
| ▼ Hide Apply                           |         | <    | >          | •••  |
| Contains                               |         |      |            |      |
| Resource Name Name                     |         |      |            | E.   |
| Damien Bourke                          |         |      |            |      |
| Jim Smith Select                       |         |      |            |      |
|                                        |         |      |            |      |

This is a predefined list to be used for all projects. To update the list, use the BFM Utilities Menu option **Resources For Unsecured**.

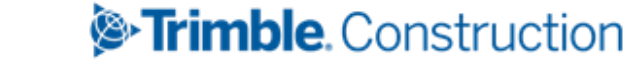

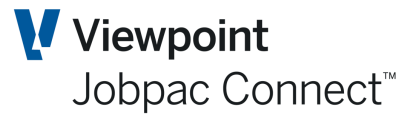

## **BFM Unsecured Works Locking**

#### **Locking Unsecured Projects**

The concept of hierarchical line management review of the Unsecured Project forecast is supported within the BFM.

As a Business Development, Commercial manager or designate completes all unsecured work updates, then a project can be locked to:

Prevent another user making further changes to the recorded position.

Provide a visual identification in the register that project has been assessed and updated.

While a project is locked, user access is restricted to enquiry mode only and no further maintenance can occur.

A locked project can only be unlocked by a user with an equivalent or higher unsecured project locking level authority, defined within their BFM user profile.

The edit capability to the lock option will only be enabled when a user has a lock level authority defined for their BFM user profile (see BFM System Administration)

When a project is locked, a locking audit stamp containing userid, date and time is recorded and displayed within **Unsecured Works Maintenance** for information purposes only.

#### **BFM Unsecured Works Bulk Locking**

The Unsecured Bulk Lock Is typically used during a BFM review period to 'lock' or 'apply' a higher level, user locking authority to unsecured projects within the BFM Unsecured Work register.

The Unsecured Bulk Lock option can be run at workid level.

To access the BFM Unsecured Works Locking select > **Business Forecasting > Reporting > More BFM Reports > Unsecured Bulk Lock** from the Jobpac main menu.

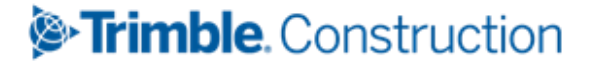

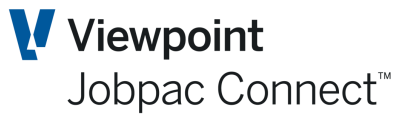

# **BFM Reporting**

#### **BFM Contract Trading Forecast Report**

The Contract Trading Forecast (CTF) can be used to review both secured and unsecured contracts focusing on contract performance, unsecured works probability, financial year end forecast positions and forecast movement within the nominated BFM review period.

This report can also be run at workid or consolidation levels.

To access the BFM Contract Trading Forecast report, select > **Business Forecasting** > **Reporting** > **Contract Trading Forecast** from the Jobpac main menu.

#### **BFM Contract Trading Forecast – by Period**

The Contract Trading Forecast (CTF) – By Period can be used to review both secured and unsecured contracts for a nominated financial year, focusing on contract performance, unsecured works probability, and monthly forecasts up to financial year end, for a nominated BFM review period.

The CTF by Period can be generated at workid or consolidation levels

To access the BFM Contract Trading by Period report select > **Business Forecasting** > **Reporting** > **Contract Trad'g by Period** from the Jobpac main menu.

#### **BFM Order Intake Analysis - Unsecured**

The Order Intake Analysis USW is used to review the order intake or contract award values expected from all unsecured projects currently included in the business forecast.

The report can be run for a nominated financial year and the **Expected Award** date recorded for each unsecured projects is used to individually 'plot' the intake value to a specific month of the financial year.

This report can also be run at workid or consolidation levels.

To access the BFM Order Intake Analysis – Unsecured report select **> Business Forecasting > Reporting > Order Intake Analysis USW** from the Jobpac main menu.

You can also select viewing preferences for the report. Select the required report option: Spool file, PDF or Excel. Click *OK* and you are prompted 'Do you wish to proceed?' Click *Yes* to proceed or *No* to cancel and the report displays

#### **BFM Trading Summary Report**

The Business Trading Summary (BTS) can be used to review key operational performance (secured and unsecured projects), financial results and forecasts for a contracting entity.

The BTS can be generated at workid or consolidation levels.

To access the BFM Trading Summary report **select > Business Forecasting > Reporting > Trading Summary** from the Jobpac main menu.

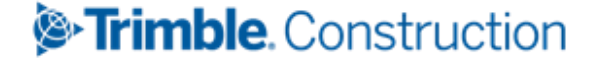

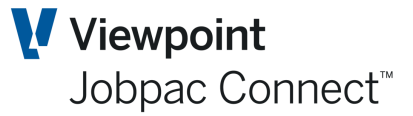

# **BFM Consolidated Reporting**

A selection of the BFM reports can also be run at as consolidated reports.

#### **Consolidated Order Intake & Margin Variance Report**

The Order Intake and Margin Variance report is used analyse Order Intake position, Work In Hand (WIH) movement and Margin Variance as at a BFM Review period.

The Order Intake & Margin Variance Report can be generated at workid or consolidation levels

To access the Consolidated Order Intake & Margin Variance report select > **Business** Forecasting > Reporting > Consolidated Reports > Order Intake, WIH & V'rnce from the Jobpac main menu.

#### **Consolidated Contract Trading Forecast**

The Contract Trading Forecast (CTF) can be used to review both secured and unsecured contracts focusing on contract performance, unsecured works probability, financial year end forecast positions and forecast movement within the nominated BFM review period.

To access the BFM Consolidated Contract Valuation report select > **Business Forecasting** > **Reporting** > **Consolidated Reports** > **Contract Trading Forecast** from the Jobpac main menu.

#### **Consolidated Contract Trading Forecast by Period Report**

The Contract Trading Forecast (CTF) – By Period can be used to review both secured and unsecured contracts for a nominated financial year, focusing on contract performance, unsecured works probability, and monthly forecasts up to financial year end, for a nominated BFM review period.

The CTF by Period can be generated at workid or consolidation levels

To access the BFM Consolidated Contract Trading by Period report **select > Business Forecasting > Reporting > Consolidated Reports > Contract Trad'g by Period** from the Jobpac main menu.

#### **Consolidated Trading Summary Report**

The Business Trading Summary (BTS) can be used to review key operational performance and financial results for a contracting entity.

The BTS can be generated at workid or consolidation levels.

To access the BFM Consolidated Trading Summary report select > **Business Forecasting** > **Reporting** > **Consolidated Reports** > **Trading Summary** from the Jobpac main menu.